SONY

4-169-541-01(1)

ワイヤレスオーディオレシーバー

# Bluetooth®対応携帯電話接続ガイド DRC-BT60/BT60P

©2010 Sonv Corporation Printed in Thailand

# 通話や音楽を楽しむために

本機で通話や音楽を楽しむためには、初めに本機と携帯電話をペアリングします。 ー度ペアリングをすれば、次回からは Bluetooth 接続の操作のみで通話や音楽を楽 しめます。

ここでは au と NTT ドコモの携帯電話を例に、ペアリングと Bluetooth 接続の操作 手順を説明します。(2009年10月現在の携帯電話の操作手順) NTT ドコモの操作手順は裏面を参照してください。

ご注意

本書の内容は一例であり、各メニューの名称や画面表示は、お使いの携帯電話により 異なる場合があります。また海外メーカー製の携帯電話は、操作手順が異なります。 詳しくはお使いの携帯電話に付属の取扱説明書をご覧ください。

Bluetooth とそのロゴマークは、Bluetooth SIG, INC.の商標で、ソニーはライセンスに基づき使 用しています。

「au」は、KDDI 株式会社の登録商標です。

その他、本書に記載されているシステム名、製品名は、一般に各開発メーカーの登録商標あるいは 商標です。

# au の携帯電話と本機をペアリングする

auの携帯電話には、2つのペアリング方法があります。本機の使いかたに合ったペ アリング方法を選択してください。

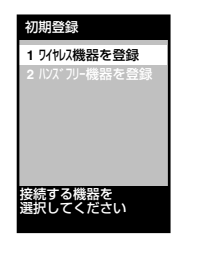

「ワイヤレス機器を登録」とは 本機で音楽やワンセグなどを聞くためのペアリングです。 通話をする場合は、携帯電話で通話をしてください。

期登録 2 ハンズフリー機器を登録

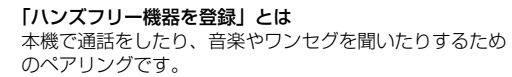

本機で通話をする場合は、こちらを選んでください。

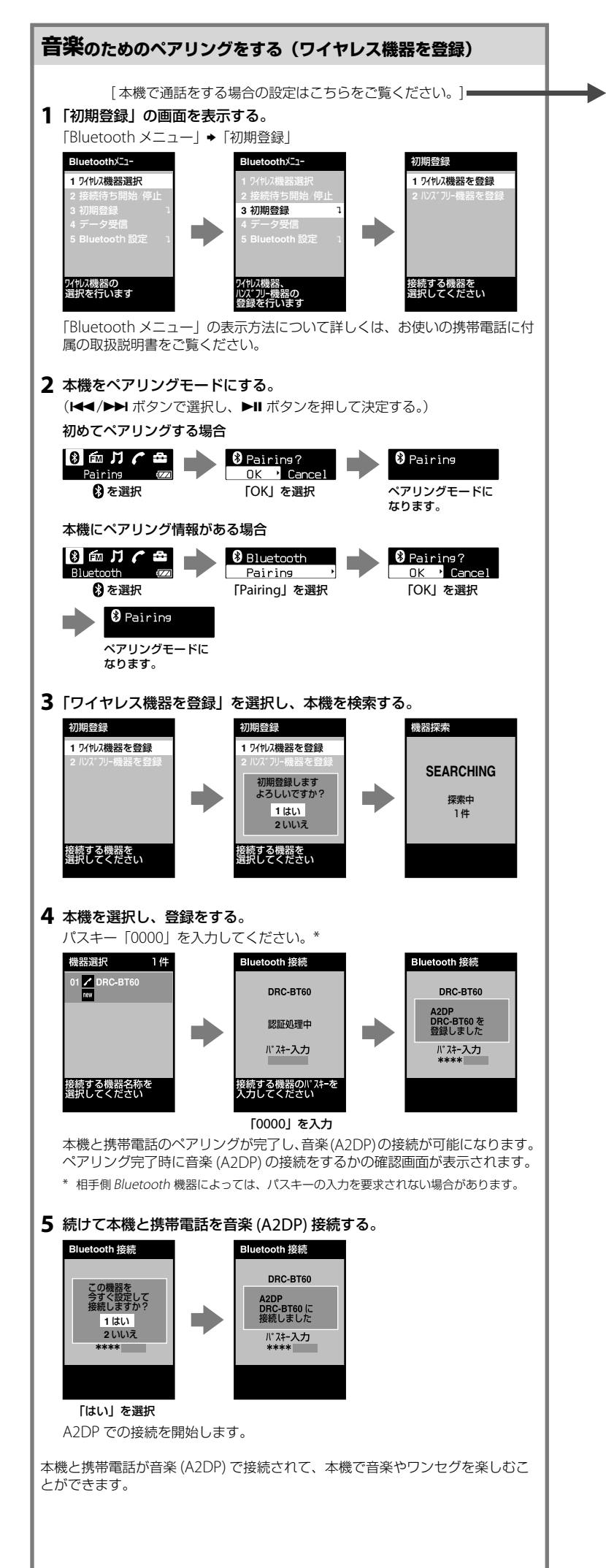

通話と音楽のためのペアリングをする (ハンズフリー機器を登録) 1 「初期登録」の画面を表示しておく。 「Bluetooth メニュー」 ◆「初期登録| uetoothX⊑⊒-1 5/划以機器選択 ワイヤノス機器を登録 3 初期登録 フイヤレス機器の 選択を行います 接続する機器を 選択してください 「Bluetooth メニュー」の表示方法について詳しくは、お使いの携帯電話に付 属の取扱説明書をご覧ください。 2 本機をペアリングモードにする。 (▲▲/▶▶ ボタンで選択し、▶Ⅱ ボタンを押して決定する。) 初めてペアリングする場合 🖇 血 ガ 🌈 📥 Pairing' Pairing OK Y Car ₿を選択 「OK」を選択 ペアリングモードに なります。 本機にペアリング情報がある場合 8 📾 J 🖍 🖴 Bluetooth Pairing Pairing ₿を選択 「Pairing」を選択 「OK」を選択 Pairing ペアリングモードに なります。 3「ハンズフリー機器を登録」を選択し、本機を検索する。 刀期登録 期登翁 2 ルズブリー機器を登録 2 ハンプフリー機器を登録 SEARCHING 初期登録します よろしいですか? 探索由 1 はい 2 いいえ 接続する機器を 選択してください 接続する機器を 選択してください 「はい」を選択 4 本機を選択し、登録をする。 パスキー「0000」を入力してください。\* 機器選択 etooth 接続 oth 接続 DRC-BT60 DRC-BT6 認証処理中 DRC-BT60 を 登録しました パスキー入力 パスキー入力 \*\*\*\* 接続する機器名称を 選択してください 売する機器のパスキーシ りしてください 「0000」を入力 本機と携帯電話のペアリングが完了し、通話 (HFP) と音楽 (A2DP) の接続が 可能になります。 ペアリング完了時に通話 (HFP)の接続がされます。 \* 相手側 Bluetooth 機器によっては、パスキーの入力を要求されない場合があります。 音楽を聞くための Bluetooth 接続をする 続いて音楽 (A2DP)の接続をして、音楽やワンセグを本機で聞けるようにします。 本機と携帯電話を音楽(A2DP)接続する。 1 ワイヤレス機器選択 2 / DRC-BT60 DRC-BT60 に 接続しました A2DP HFP 続する機器名称を 択してください フイヤレス機器の 選択を行います 売する機器名称れ 沢してください A2DP での接続を完了 「Bluetooth メニュー」 「DRC-BT60」を選択 を選択 (A2DP での接続を開 本機と携帯電話が通話 (HFP) と音楽 (A2DP) で接続されて、本機で通話や音楽、 ワンセグを楽しむことができます。

# au の携帯電話と本機を再接続する

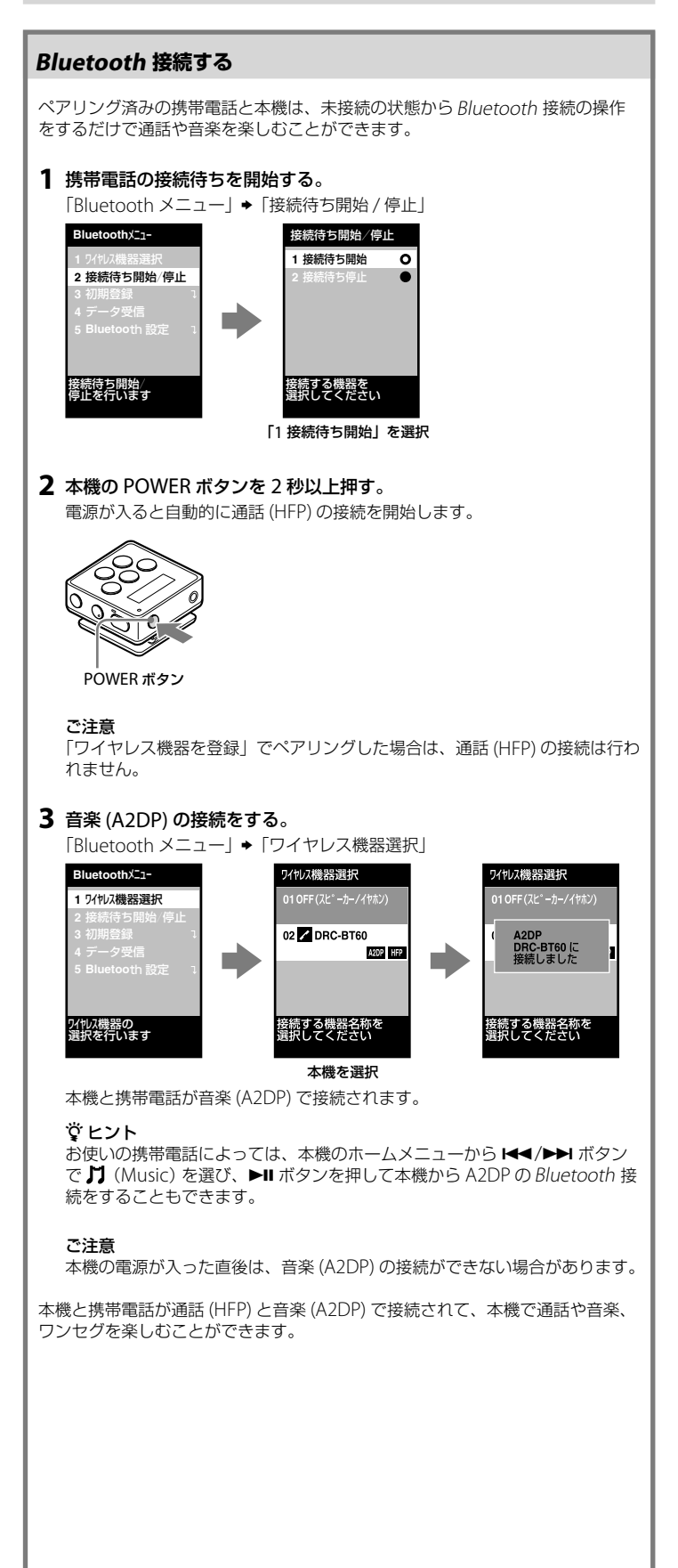

# NTT ドコモの携帯電話と本機をペアリングする

ここでは、NTTドコモの携帯電話とのペアリング方法を例に上げて説明しており ますが、各メニューの名称は、お使いの携帯電話により異なる場合があります。 また海外メーカー製の携帯電話は、ペアリング方法が異なります。 詳しくはお使いの携帯電話に付属の取扱説明書をご覧ください。

## 通話と音楽のためのペアリングをする

NTT ドコモの携帯電話には、1回のペアリングで通話 (HFP) と音楽 (A2DP) の接続をします。ペアリング後に楽しみたいサービスを選んで Bluetooth 接続をします。

## **1**「Bluetooth」を表示する。

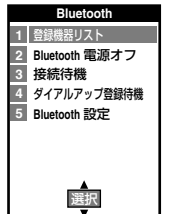

「Bluetooth」の表示方法について詳しくは、お使いの携帯電話に付属の取扱 説明書をご覧ください。

## 2 本機をペアリングモードにする。

なります。

(Ⅰ◀◀/▶▶ ボタンで選択し、▶Ⅱ ボタンを押して決定する。)

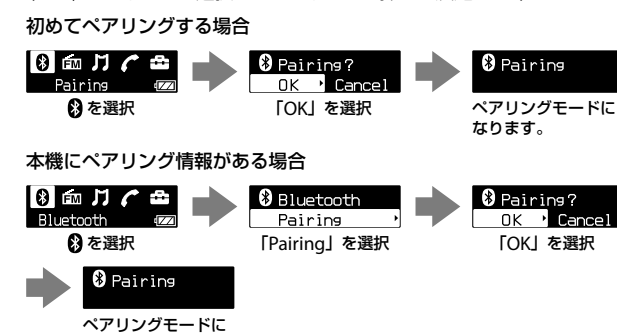

#### 3 「登録機器リスト」を選択し、本機をサーチする。

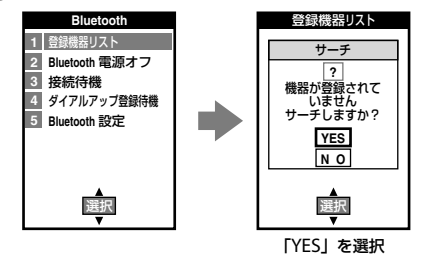

「YES」を

すでに接続機器の登録がある場合は、登録機器リストが表示されます。「サー チ」ボタンを押してください。

## 4 表示された登録機器リストから本機を選択する。

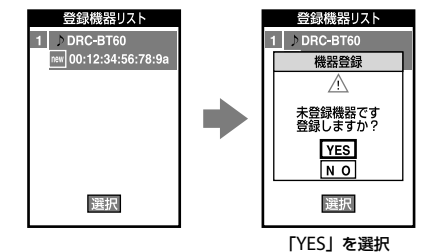

### 5 携帯電話の端末暗証番号を入力する。

お買い上げ時の端末暗証番号は「0000」です。 端末暗証番号を変更された場合は、変更後の端末暗証番号を入力してください。

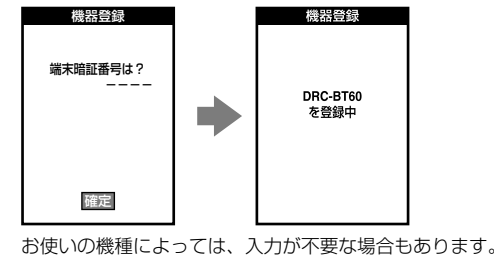

#### 6 パスキー「0000」を入力する。\*

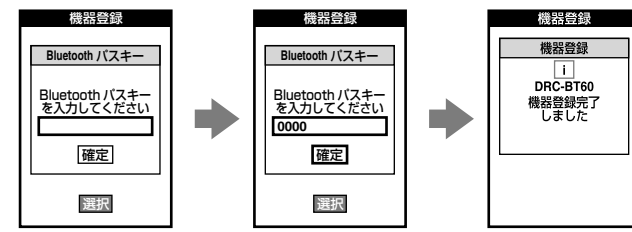

- 「0000」を入力 「確定」を押す
- 本機と携帯電話のペアリングが完了します。
- 続いて本機と携帯電話を Bluetooth 接続する操作をします。
- \* 相手側 Bluetooth 機器によっては、パスキーの入力を要求されない場合があります。

#### 7 本機と携帯電話を Bluetooth 接続する画面の表示を確認する。

本機と携帯電話を Bluetooth 接続できるサービスが表示されます。 ここでは通話 (HFP) と音楽 (A2DP)を接続する手順を説明します。

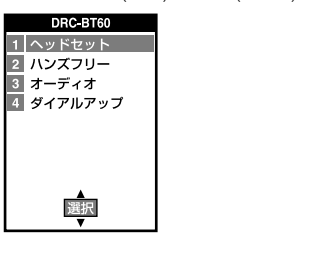

#### 8 通話 (HFP) の接続をする。

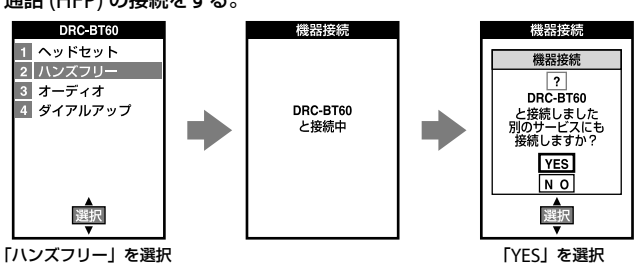

本機と携帯電話が通話 (HFP) で接続されます。

#### 9 音楽 (A2DP) の接続をする。

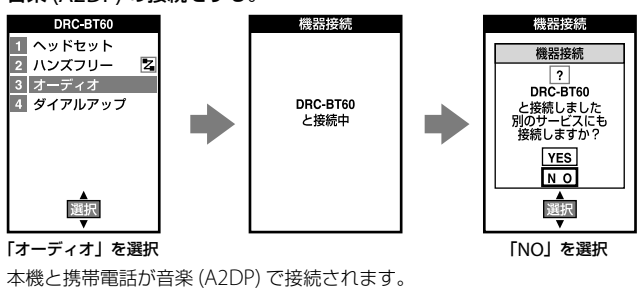

通話 (HFP) と音楽 (A2DP) が接続され、携帯電話の画面に接続中のアイコンが表示されます。

# NTT ドコモの携帯電話と本機を再接続する

ここでは、NTTドコモの携帯電話との再接続方法を例に上げて説明しておりますが、各メニューの名称は、お使いの携帯電話により異なる場合があります。 また海外メーカー製の携帯電話は、再接続方法が異なります。 詳しくはお使いの携帯電話に付属の取扱説明書をご覧ください。

### Bluetooth 接続する

ペアリング済みの携帯電話と本機は、未接続の状態から Bluetooth 接続の操作をするだけで通話や音楽を楽しむことができます。 NTT ドコモの携帯電話と本機の Bluetooth 接続は、双方から操作をすることができます。

### 本機を操作して Bluetooth 接続するときは

1 携帯電話を接続待機にする。

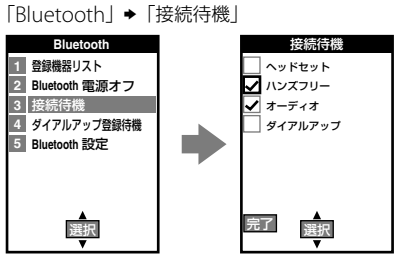

通話 (HFP) を接続待機するには ハンズフリーを選択します。

**音楽 (A2DP) を接続待機するには** オーディオを選択します。

通話 (HFP) と音楽 (A2DP) を接続待機するには ハンズフリーとオーディオを選択します。

接続待機するサービスを選択したら「完了」を押します。 携帯電話の画面に接続待機中のアイコンが表示されます。

#### 2 本機の POWER ボタンを 2 秒以上押す。

電源が入ると自動的に通話(HFP)の接続を開始します。

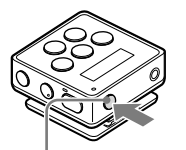

. POWER ボタン

3 本機のホームメニューから I◀</▶Ⅰ ボタンで 灯 (Music) を選び、▶Ⅱ ボタンを押して本機から A2DP の Bluetooth 接続を行う。 音楽 (A2DP)の接続を開始します。(5 秒間接続を試みます。)

音楽のための ペアリングをしてある場合

通話と音楽のための ペアリングをしてある場合

8 m J C 🖴 8 m J C 🛳

J (Music)を選択 J (Music)を選択

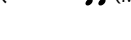

**ジヒント** お使いの携帯電話によっては、音楽 (A2DP)の接続が完了すると「ミュージッ クプレーヤー」が起動されます。

ご注意

本機の電源が入った直後は、音楽 (A2DP) の接続ができない場合があります。

接続待機中のサービスへ Bluetooth 接続が完了すると、携帯電話の画面に接続中のアイコンが表示されます。

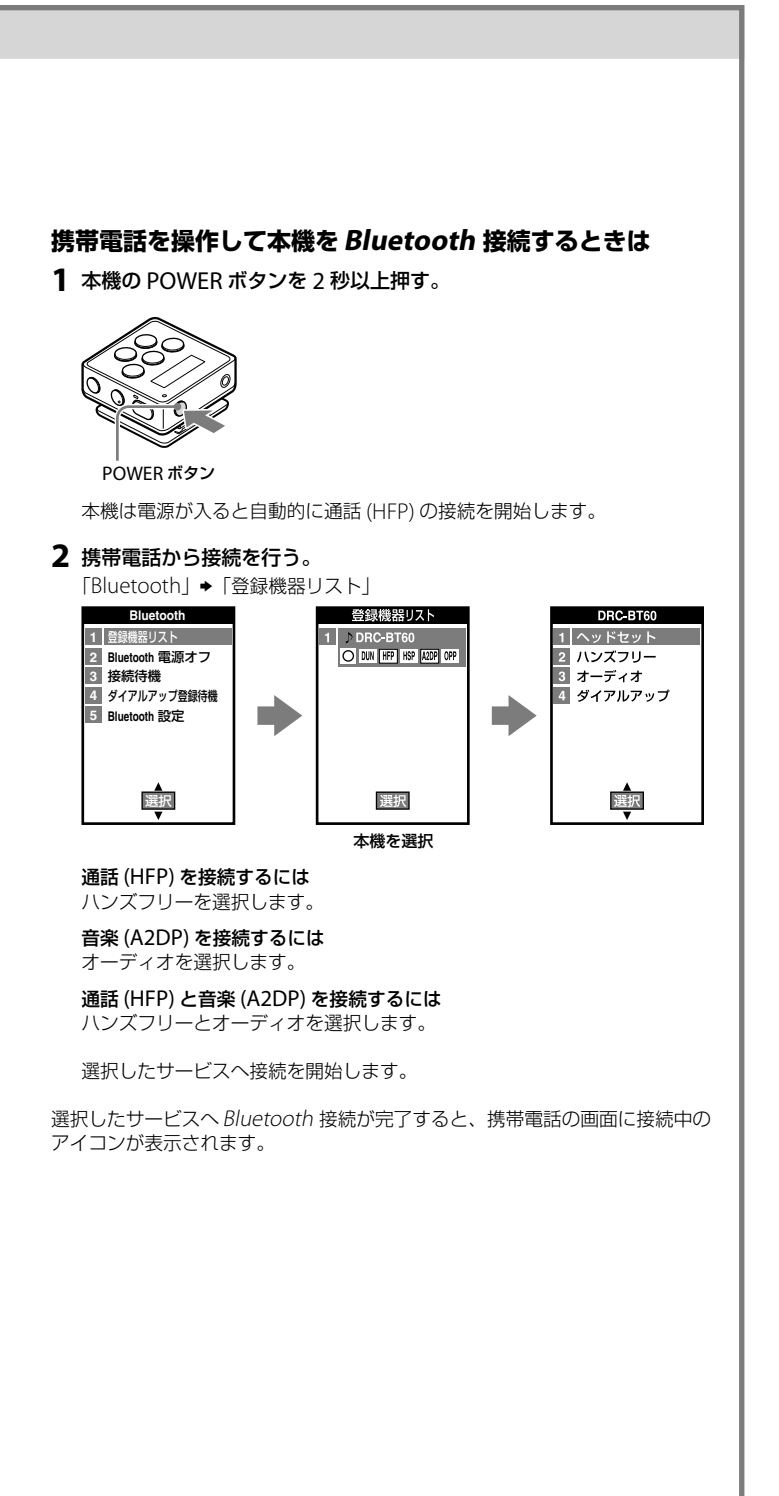